## **CREAZIONE PASSWORD CASELLE PEC**

## 1. Cliccare sul link ricevuto per il recupero password

| ÷ |                                                                                                    | 1 di 1                   | < | > |
|---|----------------------------------------------------------------------------------------------------|--------------------------|---|---|
|   | InfoCert - Nuova password - New password - Nueva contraseña (Esterni) Posta in arrivo ×                                                                        |                          | • | Ø |
|   | Comunicazioni InfoCert <no-reply@infocert.it> 12:18 (0 minuti fa)</no-reply@infocert.it>                                                                       | ☆                        | 4 | : |
|   | X inglese → > italiano → Traduci messaggio Disat                                                                                                    | Disattiva per: inglese 🗙 |   |   |
|   | Gentile Utente,                                                                                                    |                          |   |   |
|   |                                                                                                    |                          |   |   |
|   | scepina nova password qui muss investma inducer controllar one browser.                                                                                        |                          |   |   |
|   |                                                                                                    |                          |   |   |
|   | Il link rimarrà attivo fino alle ore 12:18 del 16/10/2021                                                                                                    |                          |   |   |
|   | Grazie                                                                                                    |                          |   |   |
|   | II Team InfoCert                                                                                                    |                          |   |   |
|   |                                                                                                    |                          |   |   |
|   | Dear Customer,                                                                                                    |                          |   |   |
|   | choose the new password here: https://webmail.infocert.it/legalmail/2ls=1634292967#/mail-recovery?otp=ac87e04d869b85d1a965af370176d0f3c84e2f9f4dc5d4bba974e1ee | 1c                       |   |   |
|   | If the link doesn't work, copy and paste it on your browser.                                                                                                   |                          |   |   |
|   | The link will remain available until 12:18 10/16/2021                                                                                                    |                          |   |   |
|   | Thank you                                                                                                    |                          |   |   |
|   | InfoCert Team                                                                                                    |                          |   |   |
|   |                                                                                                    |                          |   |   |
|   |                                                                                                    |                          |   |   |

## 2. Scegliere una nuova password:

Nel digitare la nuova password assicurati di rispettare tutti e 5 (cinque) i parametri di sicurezza necessari:

- Minimo di 8 (otto) caratteri
- Almeno una lettera maiuscola e una minuscola (a-z; A-Z)
- Almeno un carattere numerico (0-9)
- Almeno un carattere speciale (es. ? ! / ; @ )
- Non avere più di 2 (due) caratteri uguali consecutivi
- Essere diversa dalle ultime 5 (cinque) utilizzate in precedenza

InfoCert

Assistenza password di accesso Inserisci la user di accesso al servizio e scegli la nuova password UserID o nome casella Nuova password Ripeti la nuova password Salva

3. Password aggiornata con successo

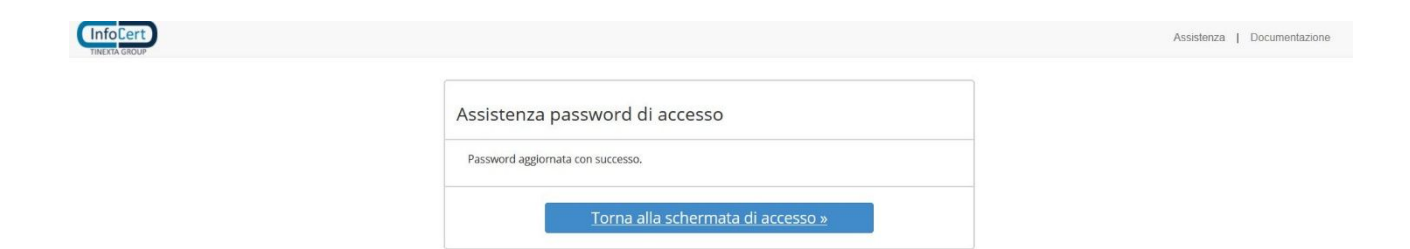

Ricordiamo di effettuare l'accesso al seguente link cliccando su "Legalmail":

https://www.legalmail.it/accesso.php

Assistenza | Documentazione